## Skycut D: Print and Score and Cut Checklist

By Sandy McCauley

December 27, 2019

Important: Check Skycut Control Panel to make sure Use Double Head option is marked on the Home screen.

| Step                                                                                                    | SCAL Location | <u>Screenshot</u>                                                                                                    |
|----------------------------------------------------------------------------------------------------|---------------|----------------------------------------------------------------------------------------------------|
| 1. Import or create your project.                                                                            | Main screen   |                                                                                                    |
| 2. Have separate layers for scoring, printing, and cutting.                                                  | Layers Panel  |                                                                                                    |
| To keep things organized use <b>Object&gt;Group</b> to group layers of the same type together.               |               | Image: Layer Name     Image: Layer Name       Image: Layer Name     Image: Layer Name       Image: Layer Name |
| <ol> <li>Assign <u>Score</u> layer as Print + Cut Cut (will only "cut",<br/>will not be printed).</li> </ol> | Style Panel   | Cut Line Type: Print+Cut Cut V                                                                                                    |
| Assign <b>Tool</b> to right side: <b>2(R)</b>                                                                |               | Tool: 2 (R)                                                                                                    |
| 4. Assign <u><b>Cut</b></u> layer as <b>Print + Cut Cut</b> (will only cut, will not be printed).            | Style Panel   | Cut Line Type: Print+Cut Cut                                                                                                    |
| Assign <b>Tool</b> to left side: <b>1(L)</b>                                                                 |               | Tool: 1 (L) ~                                                                                                    |
| 5. Assign <u><b>Print</b></u> layer as <b>Print + Cut Print</b> (will only print, will not cut).             | Style Panel   | Cut Line Type: Print+Cut Print ~<br>Tool: 1 (L) ~                                                                                                    |
| 6. Select WYISWYG for Cut Mode.                                                                              | Cut Settings  | 0.15-15-15-15                                                                                                    |
| Mark Use Software Speed and Pressure. Otherwise, set Speed and Pressure on the Skycut control panel.         | window        | Cut Sectings Cut Mode: WYSIWYG  Use Software Speed and Pressure                                                                                                    |
| 7. Select Tool: 1 (L) and assign Holder as Blade.                                                            | Cut Settings  | Tool: 1 (L) ~                                                                                                    |
| Enter other settings as appropriate.                                                                         | window        | Preset: <custom preset=""></custom>                                                                                                    |
| 8. Select Tool: 2 (R) and assign Holder as Pen.                                                              | Cut Settings  | Tool: 2 (R)                                                                                                    |
| Select Draw draw + cut lines. Unmark Prompt option.                                                          | window        | Preset: < Custom Preset >                                                                                                    |
| Enter other settings as appropriate.                                                                         |               | Holder: Pen (0.00 mm, 0.00 mm) V<br>Draw draw +cut lines V<br>Prompt for pen color change                                                                                                    |
| 9. When printing the project, make sure <b>Print Registration</b>                                            | Print         | Print outlines only                                                                                                    |
| Marks option is selected.                                                                                    | window        | <ul> <li>✓ Print registration marks</li> <li>☐ Print selection only</li> </ul>                                                                                                    |